# 【Zoom】PC へのインストール方法

Zoom ダウンロードセンター (<u>https://zoom.us/download#client\_4meeting</u>)から、「ミーティング用 Zoom クライエント」をクリックしインストールしてください。 ※2021 年 10 月 4 日時点での最新版はバージョン 5.8.0 です。

#### ①「ダウンロード」をクリックします

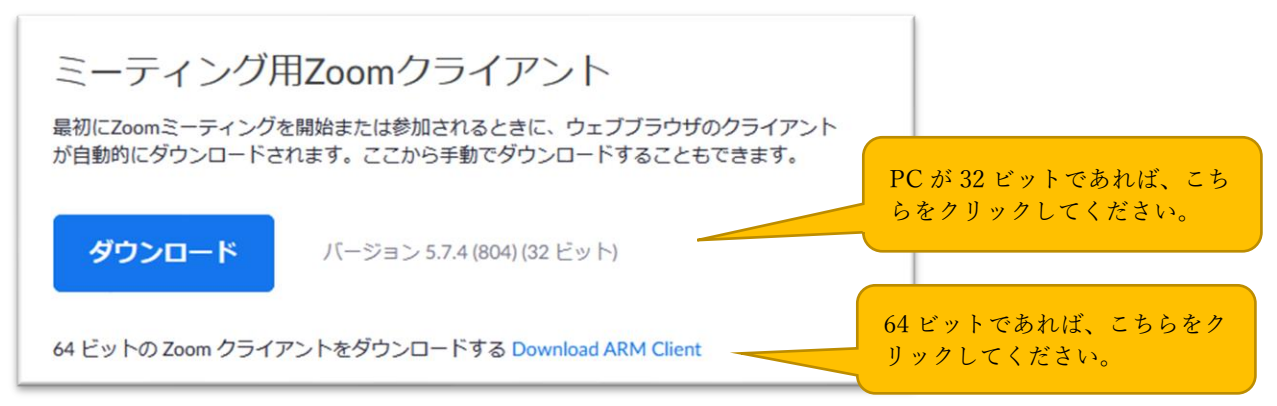

### Windows10 32bit 版、64bit 版の確認方法

- (1) Windows スタートメニューの「設定」アイコンをクリックします。
- (2)「システム」をクリックします。
- (3) メニューから「バージョン情報」をクリックします。
- (4)「システムの種類」から 32bit 版か 64bit 版を確認できます。

### ②「ファイルを保存」をクリックしてダウンロードしてください

| ZoomInstaller.exe を開く        | ×             |
|------------------------------|---------------|
| 次のファイルを開こうとしています:            |               |
| <b>I</b> ZoomInstaller.exe   |               |
| ファイルの種類: exe File (15.8 MB)  |               |
| ノアイルの場所: https://cdn.zoom.us |               |
| このファイルを保存しますか?               |               |
|                              | ファイルを保存 キャンセル |

# ③ダウンロードしたインストラー (exe ファイル)をクリックしてインストールして完了

無事にインストール終了すると下記画面が表示されます。すぐに使用しない場合は、終了して OK です。

| 🖸 Zoom クラウド ミーティング |                    | - | < |
|--------------------|--------------------|---|---|
|                    | zoom               |   |   |
|                    |                    |   |   |
|                    |                    |   |   |
|                    | ミーティングに参加          |   |   |
|                    | サインイン              |   |   |
|                    |                    |   |   |
|                    |                    |   |   |
|                    |                    |   |   |
|                    |                    |   |   |
|                    | パージョン: 5.7.4 (804) |   |   |